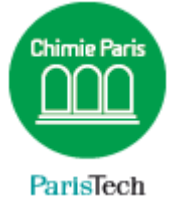

## **ZIMBRA**

Archiver un dossier

## Résumé

Votre compte de messagerie @chimie-paristech.fr ou @etu.chimieparistech.fr peut nécessiter un archivage au bout d'un certain temps de conservation des messages afin de libérer de l'espace.

Pour ceux qui n'ont pas lieu d'être archivés, une simple suppression est conseillée (par exemple dans le dossier « Envoyés » qui conservent tous vos messages transmis).

Direction des Systèmes d'Information sos.chimie-paristech.fr Au préalable, vous aurez créé un dossier dans lequel vous aurez déplacé les mails et dossiers que vous souhaitez archiver.

| SZimbra.             |              |            |                                 |                      |                                                  |                    |  |
|----------------------|--------------|------------|---------------------------------|----------------------|--------------------------------------------------|--------------------|--|
| Mail                 | Contacts     | Calendrier | Tâches                          | Porte-docume         | nts                                              | Préférences        |  |
| Enregistre           | Annuler      |            | Annule                          | er les modifications | ) -                                              |                    |  |
| ▼ Préférences        |              |            |                                 | nporter              |                                                  |                    |  |
| 🙀 Général            |              |            |                                 | _                    |                                                  |                    |  |
| 🚵 Comptes            |              |            |                                 | Fichier :            | Choisissez un fichier Aucun fichier choisi       |                    |  |
| 🖂 Mail               |              |            | Destination : Tous les dossiers |                      |                                                  |                    |  |
| 🌱 Filtres            |              |            |                                 |                      |                                                  |                    |  |
| 🥜 Signatures         |              |            |                                 |                      |                                                  |                    |  |
| 👆 Hors du bureau     |              |            |                                 |                      |                                                  |                    |  |
| 🤣 Adresses acceptées |              |            | Б                               | kporter              |                                                  |                    |  |
| 占 Contacts           |              |            |                                 |                      |                                                  |                    |  |
| Calendrier           |              |            |                                 | Type :               | Compte      Calendrier      Contacts             |                    |  |
| 📥 Partage            |              |            |                                 | _                    | Les données des comptes peuvent être exportées s |                    |  |
| 🛕 Notifi             | tations      |            |                                 | :                    | Source :                                         | Tous les dossiers  |  |
| Mobiles              |              |            |                                 |                      | Paramètres avansés                               |                    |  |
| 🔄 Impor              | ter/Exporter |            |                                 |                      |                                                  | Parametres avances |  |
| A Racco              | urcis        |            |                                 |                      |                                                  |                    |  |
| <b>≥Z</b> Zimlet     | S            |            |                                 |                      |                                                  |                    |  |
|                      |              |            |                                 |                      |                                                  |                    |  |

Cliquez sur l'onglet **Préférences → Importer/Exporter** 

Dans la zone *Exporter*, cliquez sur **compte** (options sélectionnée par défaut) puis cliquez sur **Tous les dossiers.** 

| Туре   | •: • Compte Calendrier Contacts                         |
|--------|---------------------------------------------------------|
|        | Les données des comptes peuvent être exportées sous for |
| Source | Tous les dossiers                                       |
|        | Paramètres avancés                                      |

Sélectionnez alors le dossier précédemment créé et appuyez sur **OK**.

| Sélectionnez dossier                                                                                                    |    |  |  |  |  |  |
|----------------------------------------------------------------------------------------------------|----|--|--|--|--|--|
| Pour filtrer la liste, tapez une valeur dans le champ. Autre<br>sélection : touche Tab du clavier. Pour faire défiler les valeurs de<br>la liste : touches fléchées. |    |  |  |  |  |  |
| zarchives-2014                                                                                                    |    |  |  |  |  |  |
| Sympa-listes                                                                                                    | •  |  |  |  |  |  |
| Tâches1                                                                                                    |    |  |  |  |  |  |
| ► 🛅 Unix                                                                                                    |    |  |  |  |  |  |
| 🔲 Wifi                                                                                                    |    |  |  |  |  |  |
| 🛅 wsus                                                                                                    |    |  |  |  |  |  |
| ZArchive 2010-2011-2013                                                                                                    |    |  |  |  |  |  |
| Zarchives-2013                                                                                                    |    |  |  |  |  |  |
| zarchives-2014                                                                                                    | -  |  |  |  |  |  |
| L                                                                                                    |    |  |  |  |  |  |
| OK Annul                                                                                                    | er |  |  |  |  |  |

## Cliquez enfin sur **Exporter**

| Exporter           |                                                                                                    |
|--------------------|----------------------------------------------------------------------------------------------------|
| Type :<br>Source : | Compte      Calendrier      Contacts Les données des comptes peuvent être exportées sous forme compressée (.tgz), puis réimportées. zarchives-2014 |
|                    | Paramètres avancés Exporter                                                                                                    |

Un fichier portant le nom de votre dossier est créé et stocké sur votre disque dur.

Vous pouvez ensuite supprimer le répertoire de votre messagerie.